# Подключение к видеоконференции

# для защиты выпускной квалификационной работы

Подключение возможно при помощи персонального компьютера, оснащенного вебкамерой и микрофоном, ноутбука или мобильного телефона. В любом случае требуется наличие интернет-связи.

Если у Вас телефон, все-равно внимательно прочитайте инструкцию для компьютера.

#### Если у Вас персональный компьютер или ноутбук

Сервис видеоконференций корректно работает с браузером Google Chrome. Если у Вас этого браузера нет, придется установить.

## Установка браузера Google Chrome.

Установка может отличаться на разных системах, но общие принципы одинаковы. Сначала прочитайте инструкцию, потом начинайте пробовать.

<u>1 способ</u>. Чтобы наверняка попасть на правильный Chrome в адресной строке Вашего браузера (**НЕ в строке поиска Яндекса**) наберите

https://www.google.com/chrome/browser/desktop/index.html

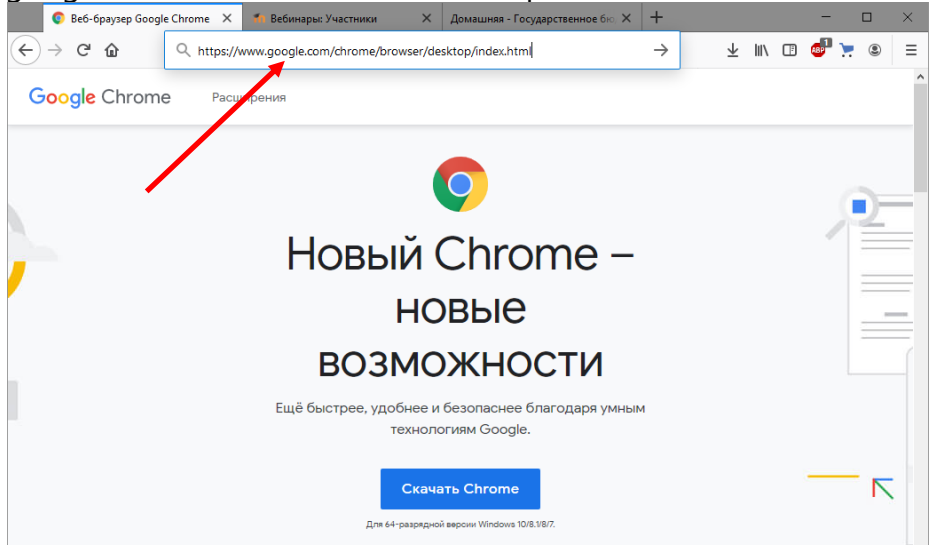

<u>2 способ</u>. В любом браузере в строке поиска Яндекса наберите *google chrome установить* как на рисунке внизу

| 9 google o | hrome установить — 🗙 🐔 Вебинары: Участники 🛛 🗙 Домашняя - Государс                                                                                                    | твенное бю, 🗙 🚽 | F                |          | - 0         | × |
|------------|----------------------------------------------------------------------------------------------------|-----------------|------------------|----------|-------------|---|
| ← → ⊂ f    | 🛛 🔒 https://yandex.ru/search/?text=google chrome установить&lr                                                                                                    | =41&c ••• 💟 🕇   | ☆ ⊻              | III\ 🖽 👜 | ە 📜         | ≡ |
| Яндекс     | google chrome установить 🛛 😵 Найти                                                                                                    | • = •           |                  |          | moodle.yotc | ^ |
|            | Поиск картинки Видео Карты Маркет Новости Переводчик Эфир                                                                                                    | р Коллекции I   | Кью Услуги       | Ещё      |             |   |
|            | Скачать                                                                                                    | 8 175           | 5 показов в меся | ц        |             |   |
|            | Веб-браузер Google Chrome<br>A google.ru > chrome/ ▼<br>Google Chrome больше не будет обновляться на этом компьютере, так как поддер<br>macOS X 10.6 - 10.9 прекращена. Для Debian/Ubuntu/Fedora/openSUSE. Установит<br>Google Chrome в качестве браузера по умолчанию. Читать ещё >                 | ржка            |                  |          |             |   |
| Ø          | Скачать Google Chrome для Windows<br>download.my-chrome.ru =<br>Google Chrome для Windows доступен в виде разных версий 3. Наши ссылки<br>ведут на установщики, которые не будут молча устанавливать Google Chrome<br>Блаузаром по умолизацио. Вы влаяве рашить это самостоятельно после. Читать его | ună X           |                  |          |             |   |

В результатах поиска выбирайте адрес, который начинается с официального сайта Google, как на рисунке. Не выбирайте всякие, которые начинаются на *download…, google-chromes… и m.d.* 

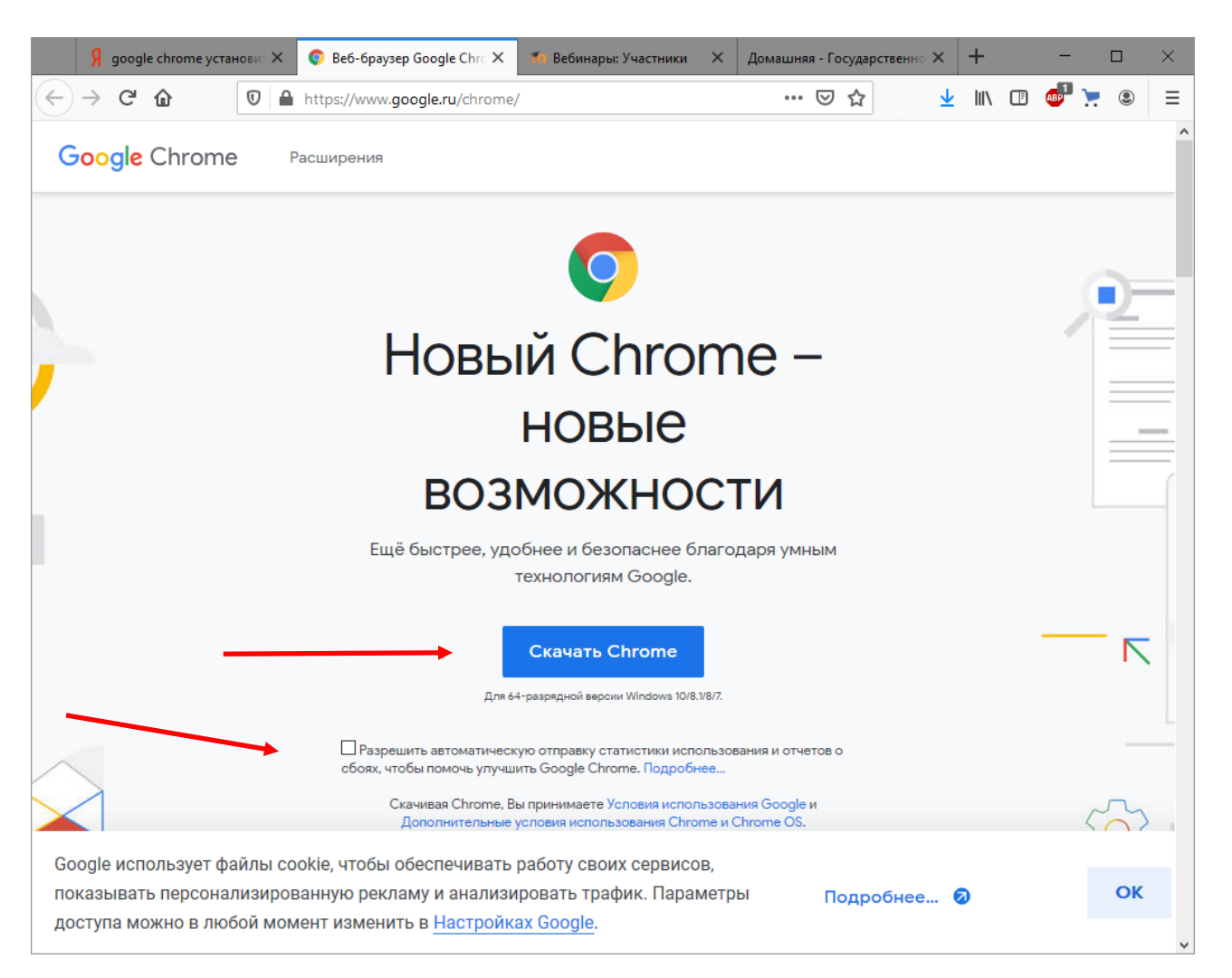

Снимите галку «Разрешить автоматическую отправку статистики использования и отчетов о сбоях, чтобы помочь улучшить Google Chrome». Нажмите «Скачать Chrome»

| Открытие «ChromeSetup.exe»                                   | ×              |
|--------------------------------------------------------------|----------------|
| Вы собираетесь открыть:                                      |                |
| 📧 ChromeSetup.exe                                            |                |
| являющийся: Binary File (1,2 МБ)<br>из https://dl.google.com |                |
| Вы хотите сохранить этот файл?                               |                |
| Сохранит                                                     | гь файл Отмена |

В ответ на запрос нажмите «Сохранить файл».

Дальше зависит от браузера, который Вы используете. В любом случае надо найти куда сохранился файл установщика Chrome. У меня сейчас можно нажать стрелку как на рисунке внизу.

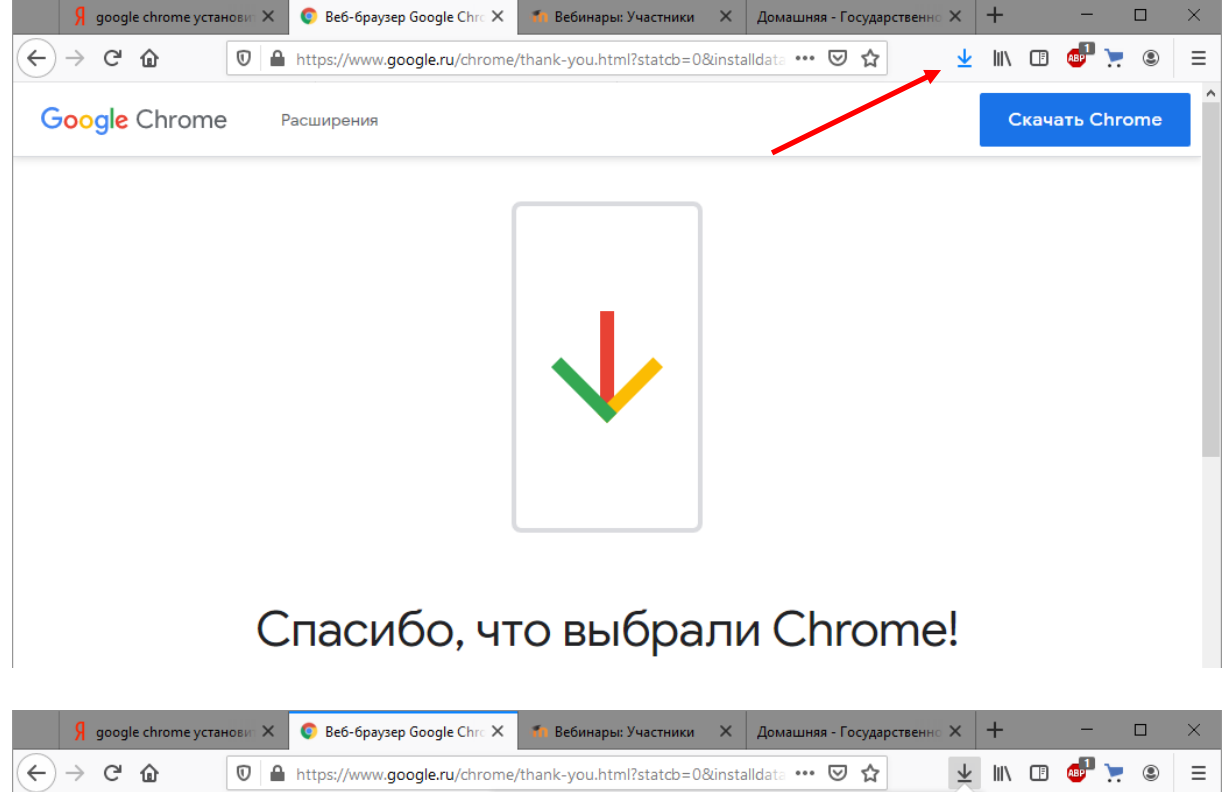

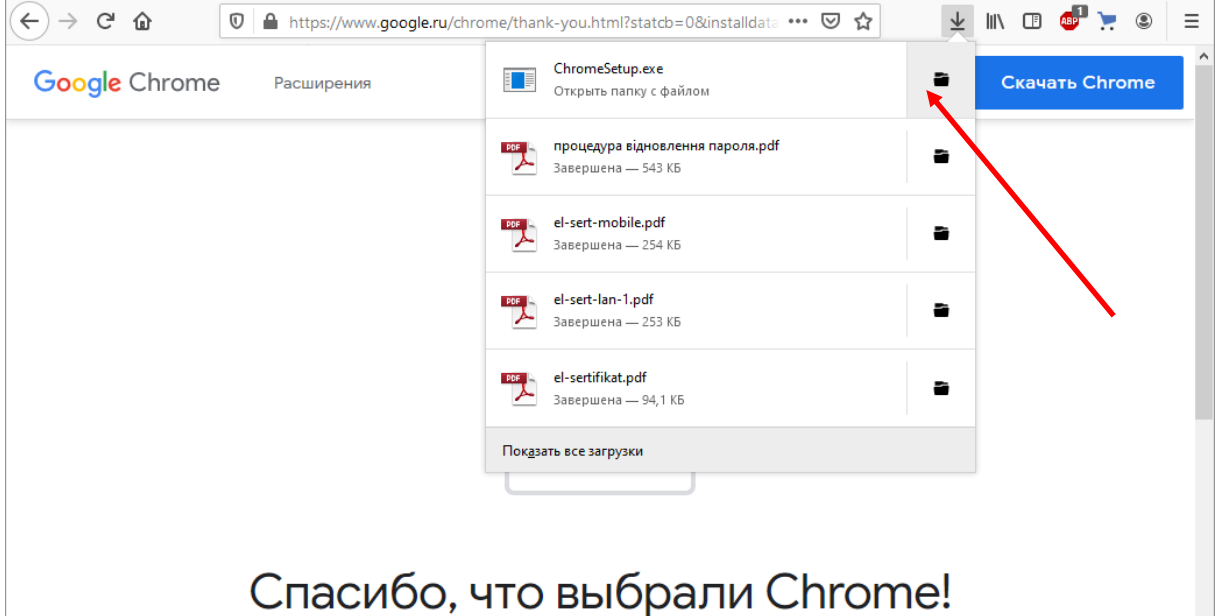

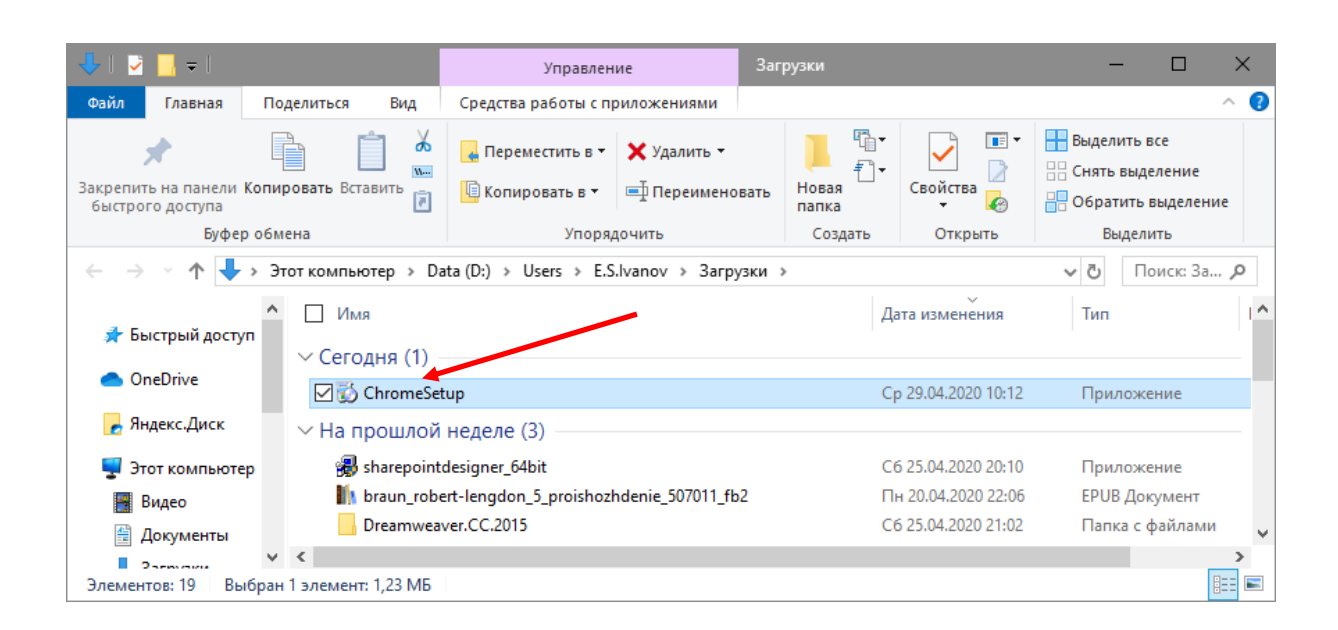

Если не находится, то можно через Компьютер или Проводник найти папку Загрузки, как на рисунке внизу.

| 👆   🎽 📙 🖛   Загрузки                                        |                                                                                              |                                                                                                    |                 | - 0                                                                                  | $\times$   |
|-------------------------------------------------------------|----------------------------------------------------------------------------------------------|----------------------------------------------------------------------------------------------------|-----------------|--------------------------------------------------------------------------------------|------------|
| Файл Главная Поделиться Вид                                 |                                                                                              |                                                                                                    |                 |                                                                                      | ^ <b>?</b> |
| Закрепить на панели Копировать Вставить<br>быстрого доступа | <ul> <li>Переместить в ∨ Хдалить •</li> <li>Копировать в ∨</li> <li>Переименовать</li> </ul> | рапка                                                                                                    | Свойства        | <ul> <li>Выделить все</li> <li>Снять выделение</li> <li>Обратить выделени</li> </ul> | ие         |
| Буфер обмена                                                | Упорядочить                                                                                  | Упорядочить Создать                                                                                                    |                 | Выделить                                                                             |            |
| 🗧 —> м 🛧 🕹 Этот компьютер » Загрузки » 🗸 🗸 Поиск: За Р      |                                                                                              |                                                                                                    |                 |                                                                                      |            |
| <ul> <li>* Быстрый доступ</li> </ul>                        | □ Имя<br>∨ Сегодня (1)                                                                       |                                                                                                    | Дата изменени   | ия Тип                                                                               | ^          |
| >  OneDrive                                                 | ChromeSetup                                                                                  |                                                                                                    | Cp 29.04.2020 1 | 10:12 Приложени                                                                      | e          |
| У С ЛНДЕКС.ДИСК                                             | ✓ На прошлой неделе (3)                                                                      |                                                                                                    |                 |                                                                                      |            |
| 🗸 🚽 Этот компьютер                                          | 🔀 sharepointdesigner_64bit                                                                   |                                                                                                    | C6 25.04.2020 2 | 20:10 Приложени                                                                      | e          |
| > 📑 Видео                                                   | h braun_robert-lengdon_5_proishozhdenie_507011_fb2                                           |                                                                                                    | Пн 20.04.2020   | 22:06 EPUB Докум                                                                     | ент        |
| > 🔮 Документы                                               | Dreamweaver.CC.2015                                                                          |                                                                                                    | C6 25.04.2020 2 | 21:02 Папка с фай                                                                    | ілами      |
| > 🕂 Загрузки                                                | УРанее в этом месяце (15)                                                                    |                                                                                                    |                 |                                                                                      |            |
| > 🔄 Изображения                                             |                                                                                              |                                                                                                    | Bc 19.04.2020 2 | 3:05 Документ Х                                                                      | ML         |
| > 👌 Музыка                                                  | 🛱 Внешние интерфейсы                                                                         |                                                                                                    | Bc 19.04.2020 1 | 8:26 Слайд-шоу                                                                       | Micro      |
| > 🧊 Объемные объекты                                        | 💇 Movavi Screen Capture Pro v10.1.0 Fin                                                      | :reen Capture Pro v10.1.0 Final [2019, MI R         Bc 19.04.2020 15:29          Li+_1587704028241         Bc 10.04 2020 14:15 |                 | 5:29 Файл "TORR<br>И-15 Тексторый и                                                  | ENT"       |

Двойным щелчком запустить файл установщика. По окончании установки, браузер запустится сам и на Рабочем столе появится значок (ярлык) для его запуска.

#### Подключение к видеоконференции

Сервис встроен в систему дистанционного обучения Moodle. В системе созданы Ваши личные кабинеты, Вам нужно к ним подключиться. Логины и пароли должны предоставить Ваши руководители.

<u>1 способ</u>. В адресной строке браузера (не в строке поиска Яндекса или Хрома) наберите moodle.yotc.ru

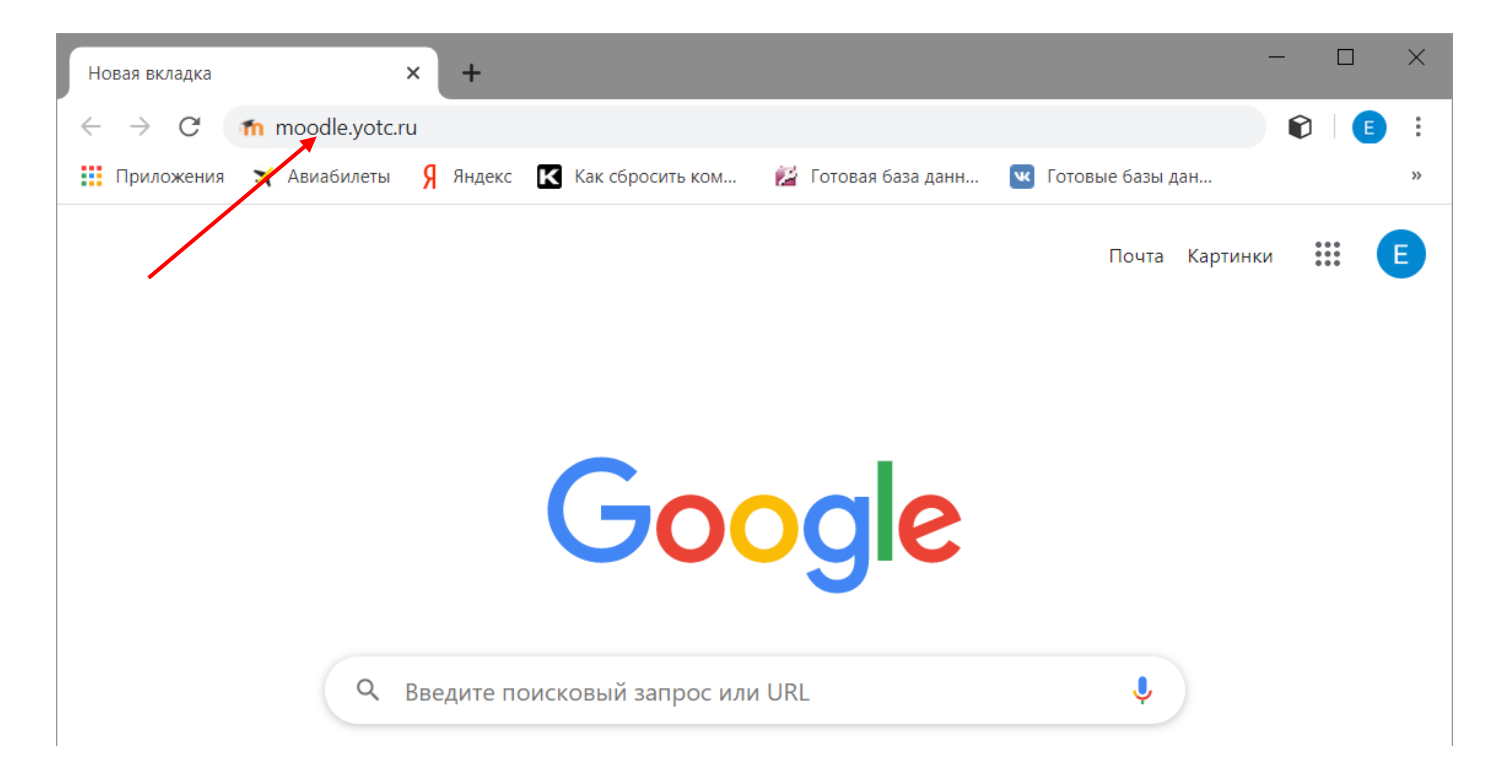

Вводим логин и пароль. На рисунке выделено, на что обратить внимание. Картинка может отличаться в зависимости от размера экрана, размера окна браузера. Придется ориентироваться по ситуации. В любом случае надо найти Логин и Пароль.

| <ul> <li></li></ul>                                                                                                    | ≡  |
|----------------------------------------------------------------------------------------------------|----|
| Электронные курсы ЙОТК Русский (ru) *          Вы не вошли в фстему (Вхо         Полонически в вода         Электронные курсы ЙОТК         Солонически в вода         Солонически в вода         Корсселонически в вода |    |
| Подате про со со со со со со со со со со со со со                                                                                                    |    |
| Brog                                                                                                    |    |
| категории курсов                                                                                                    |    |
| ⊳ Общие т                                                                                                    |    |
| <ul> <li>Информатика и вычислительная техника</li> <li>Пароль</li> </ul>                                                                                                    |    |
| ▶ Иванов Е.С. (20)                                                                                                    |    |
| ▶ Ахматов О.Н. (3)                                                                                                    |    |
| Смородинов С.И. п)                                                                                                    |    |
| •Экономика и управление                                                                                                    |    |
| № Иванова А.А. (6)                                                                                                    |    |
| <ul> <li>Технология деревообработки</li> </ul>                                                                                                    |    |
| ▷ Яранцев Н.С. m Категории курсов                                                                                                    |    |
| ▷ Саракеева Н.Г. m                                                                                                    |    |
| <ul> <li>Общеобразовательные дисциплины</li> <li>Вычислительная техника</li> </ul>                                                                                                    |    |
| ▷ Береснева Е.П. ()                                                                                                    |    |
| ▶ Профессиональная переподготовка (24) работки                                                                                                    | L. |

Если ругается на то, что логин и пароль неправильный, где-то ошиблись при вводе. Обратите внимание, что **логины всегда на английском языке** и они состоят из названия Вашей учебной группы и какого-либо номера, пароль по умолчанию **123456**. Войдя в систему, Вы можете его поменять, но в дальнейшем надо будет его помнить. Процедура автоматического восстановления пароля не предусмотрена, если забудете, придется обращаться к администратору системы. А если это будет в день защиты дипломного проекта, администратору будет очень некогда... В любом случае, при проблемах авторизации обращаетесь к руководителю или администратору системы. Контакты администратора <u>yotc@inbox.ru</u> или +7 (902) 664-79-64 (звонок, CMC, WhatsApp, Viber).

#### Если так не получается, то идем через официальный сайт колледжа, как на рисунках ниже:

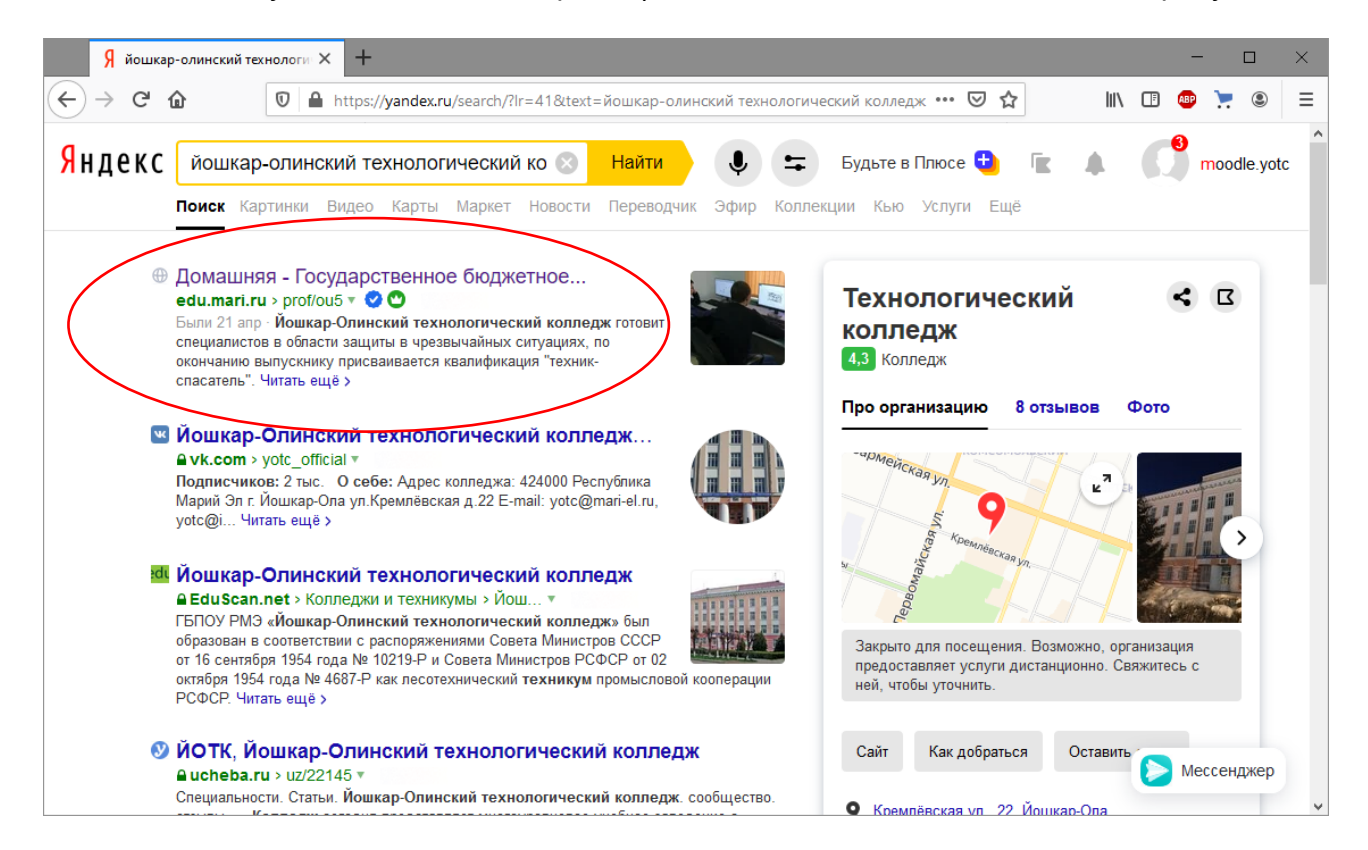

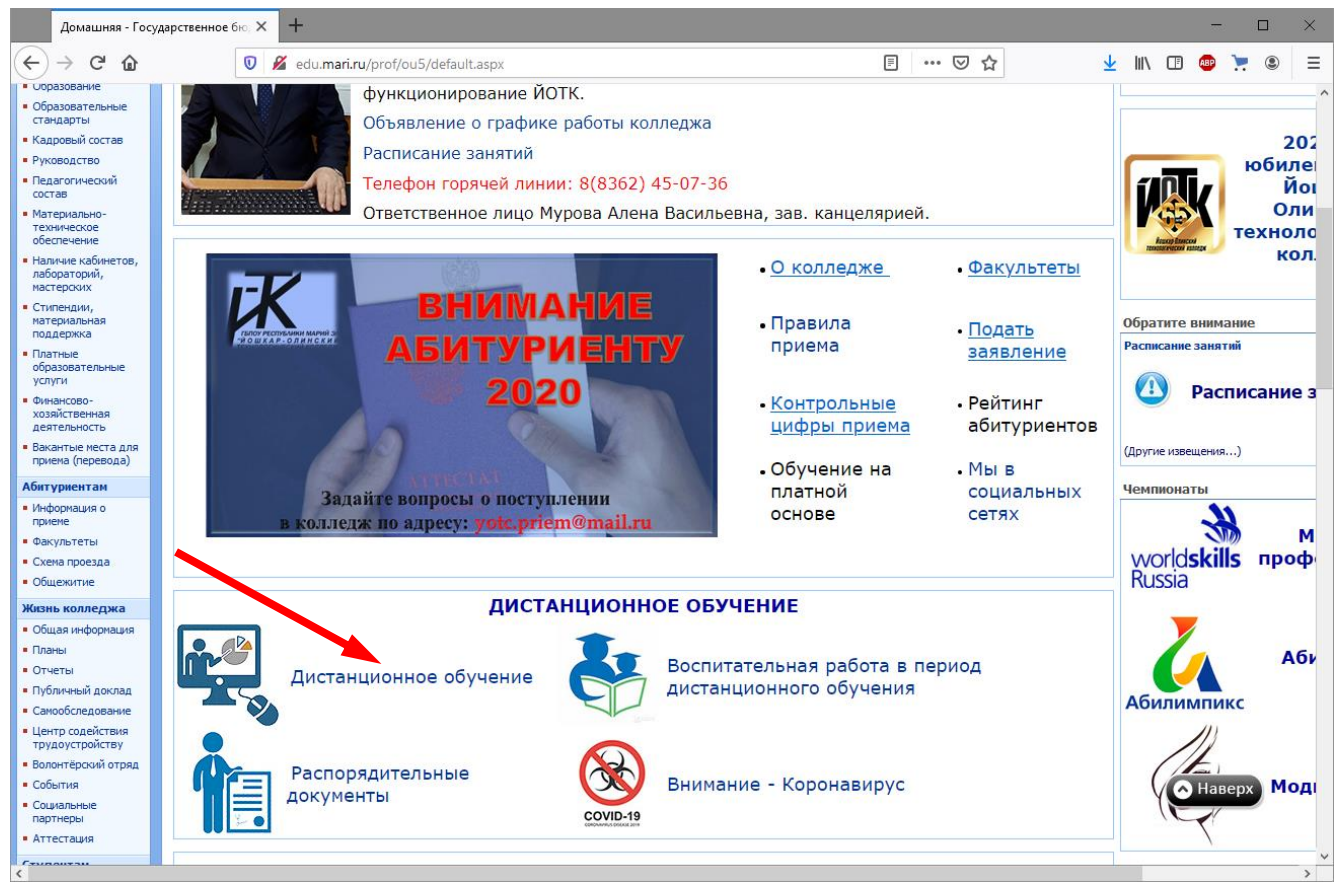

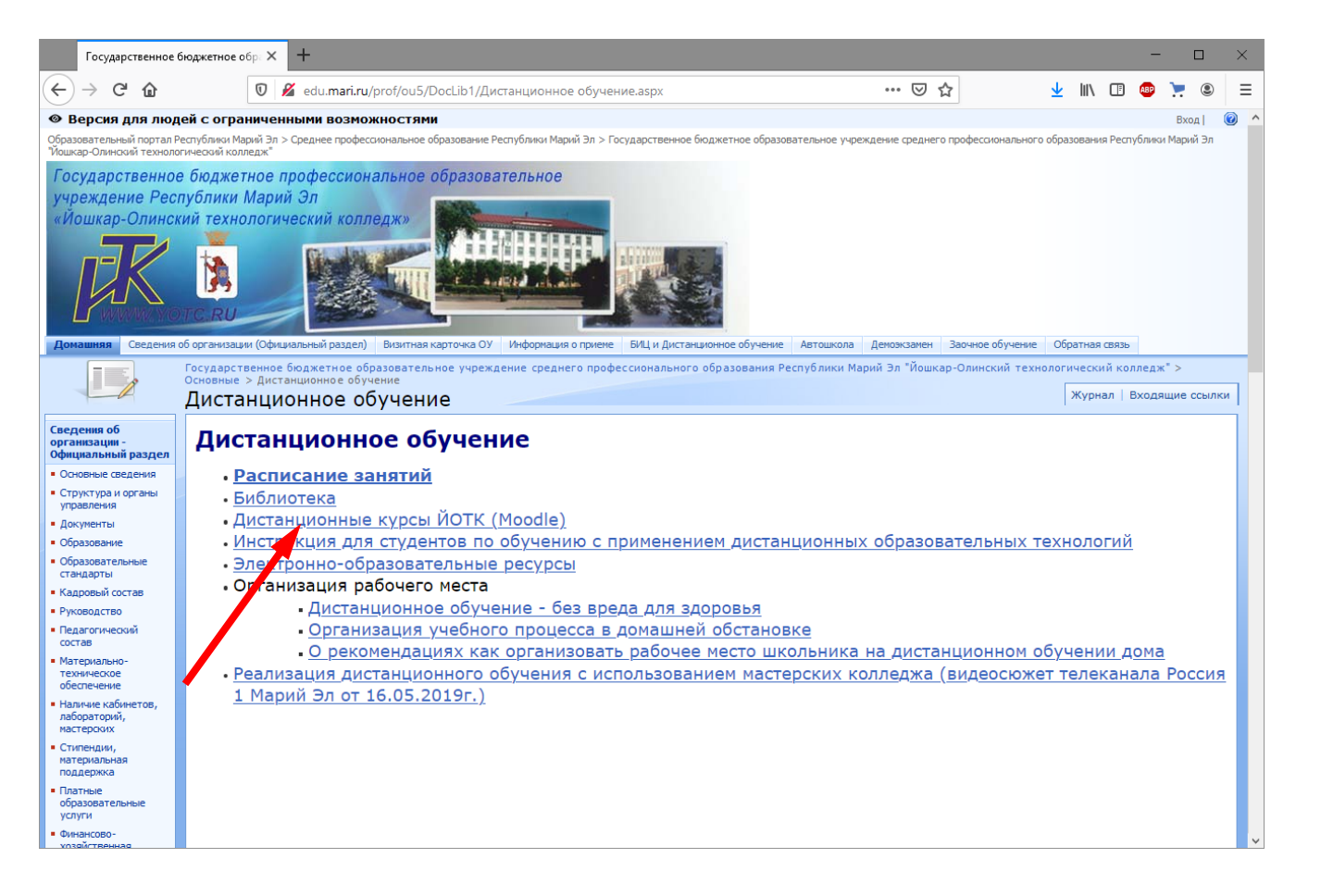

После авторизации Вы увидите ссылку на ГИА по своей специальности. На рисунке ниже пример.

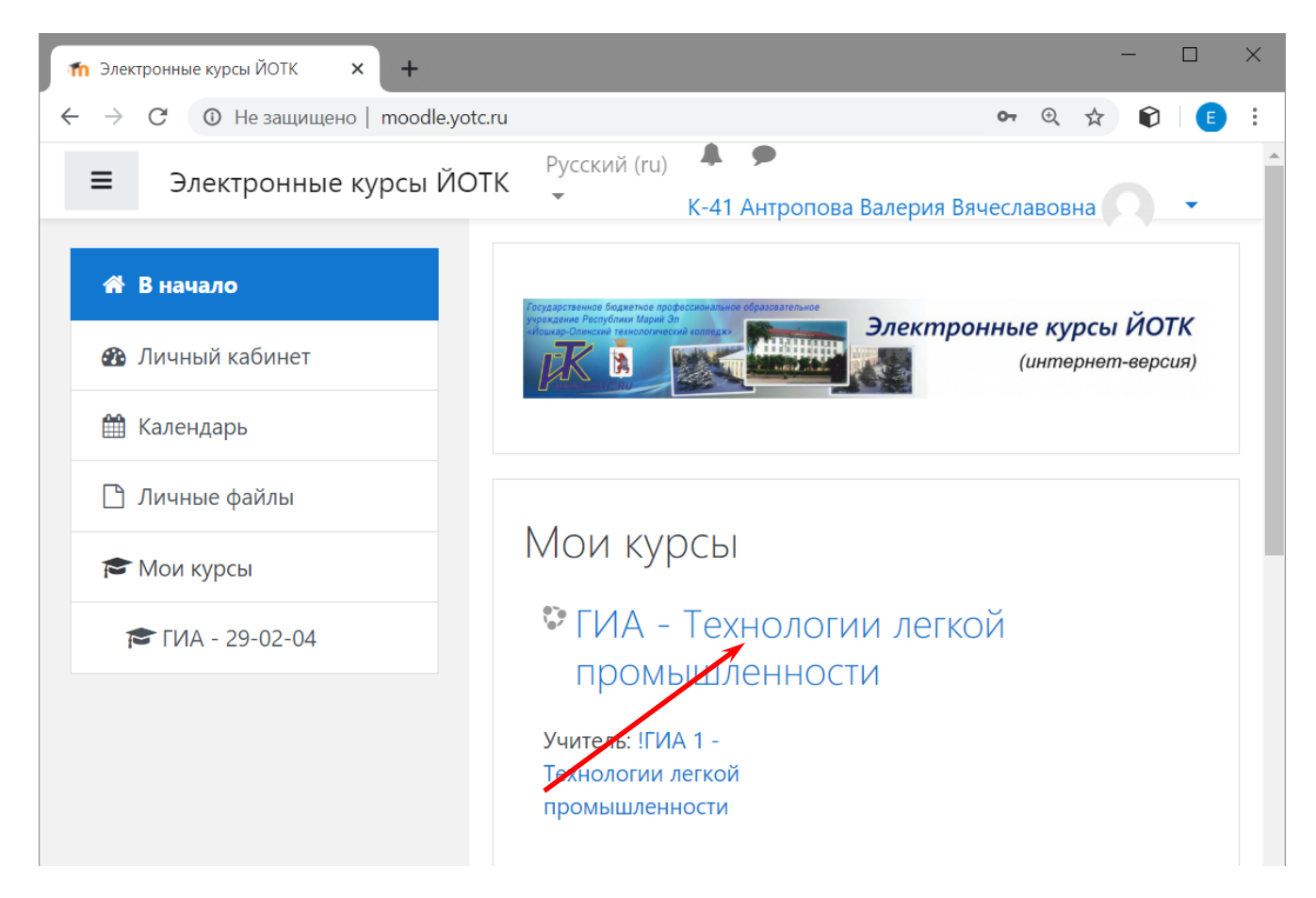

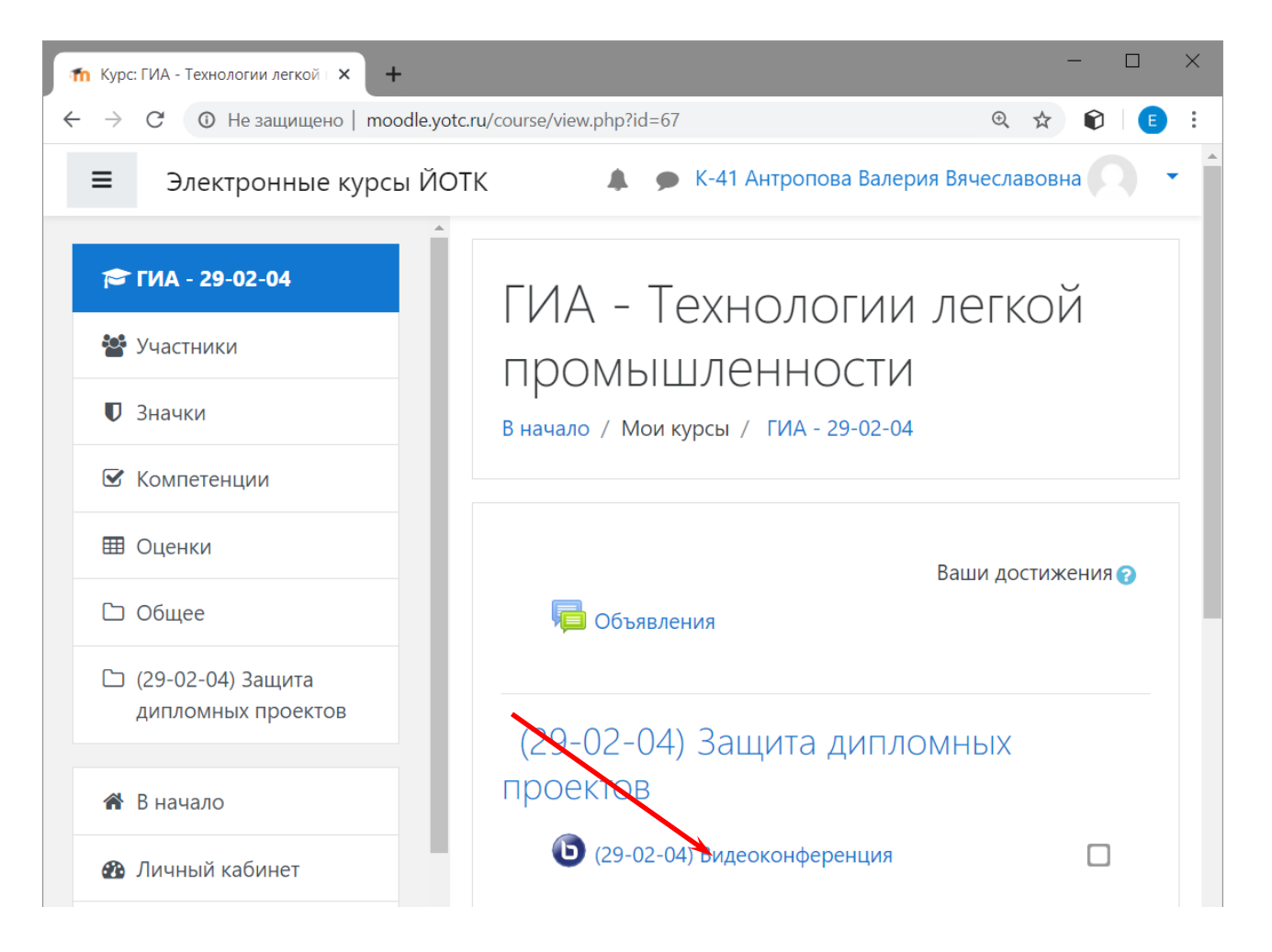

Если Администратор уже начал собрание, будет написано, что собрание уже идет. Иначе придется подождать пока оно начнется. Если собрание идет, нажмите «Подключиться к сеансу». Имейте в виду, что скорость подключения и работы зависит от скорости интернета и загруженности сайта, может быть придется подождать.

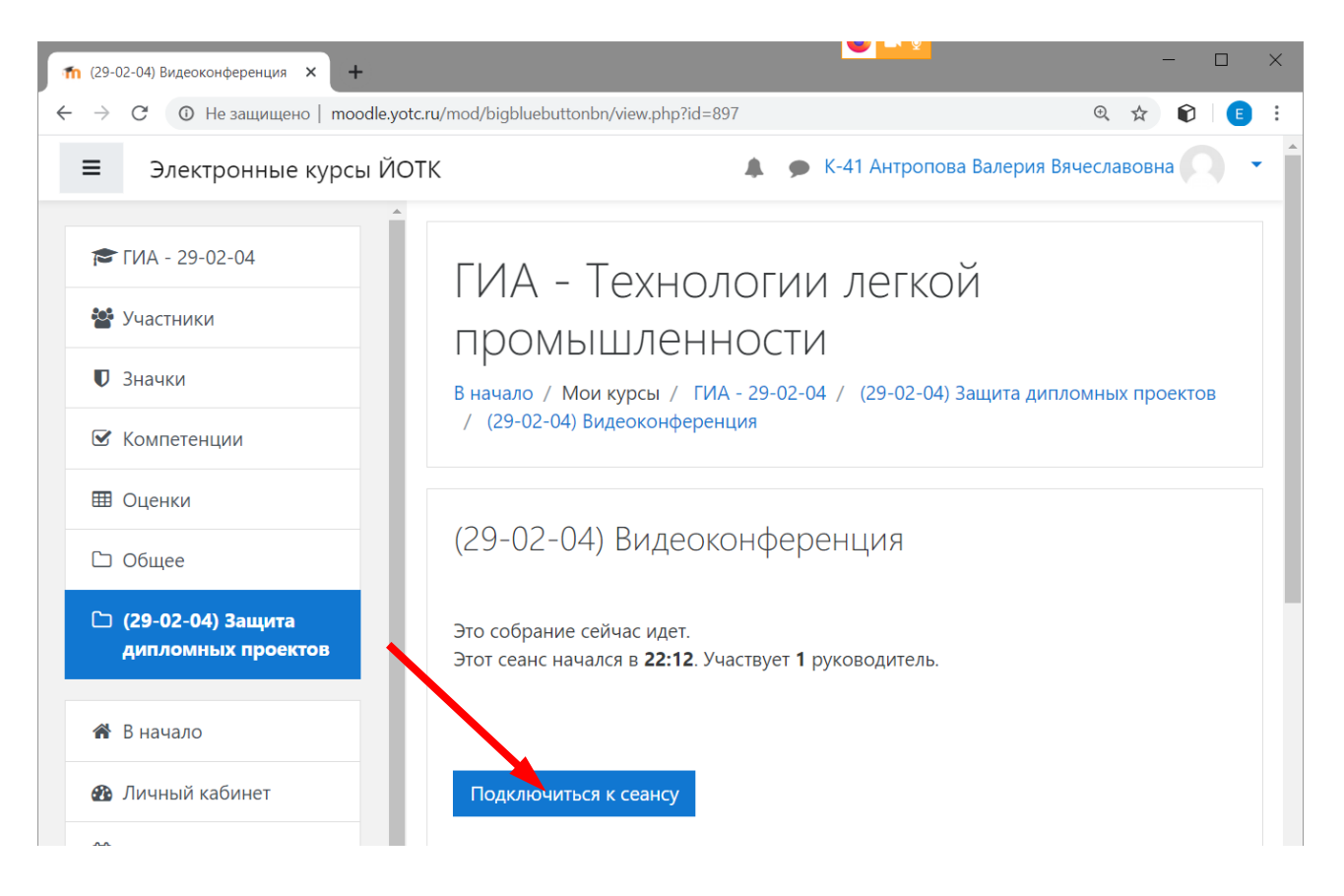

Вас спросят нужен ли микрофон.

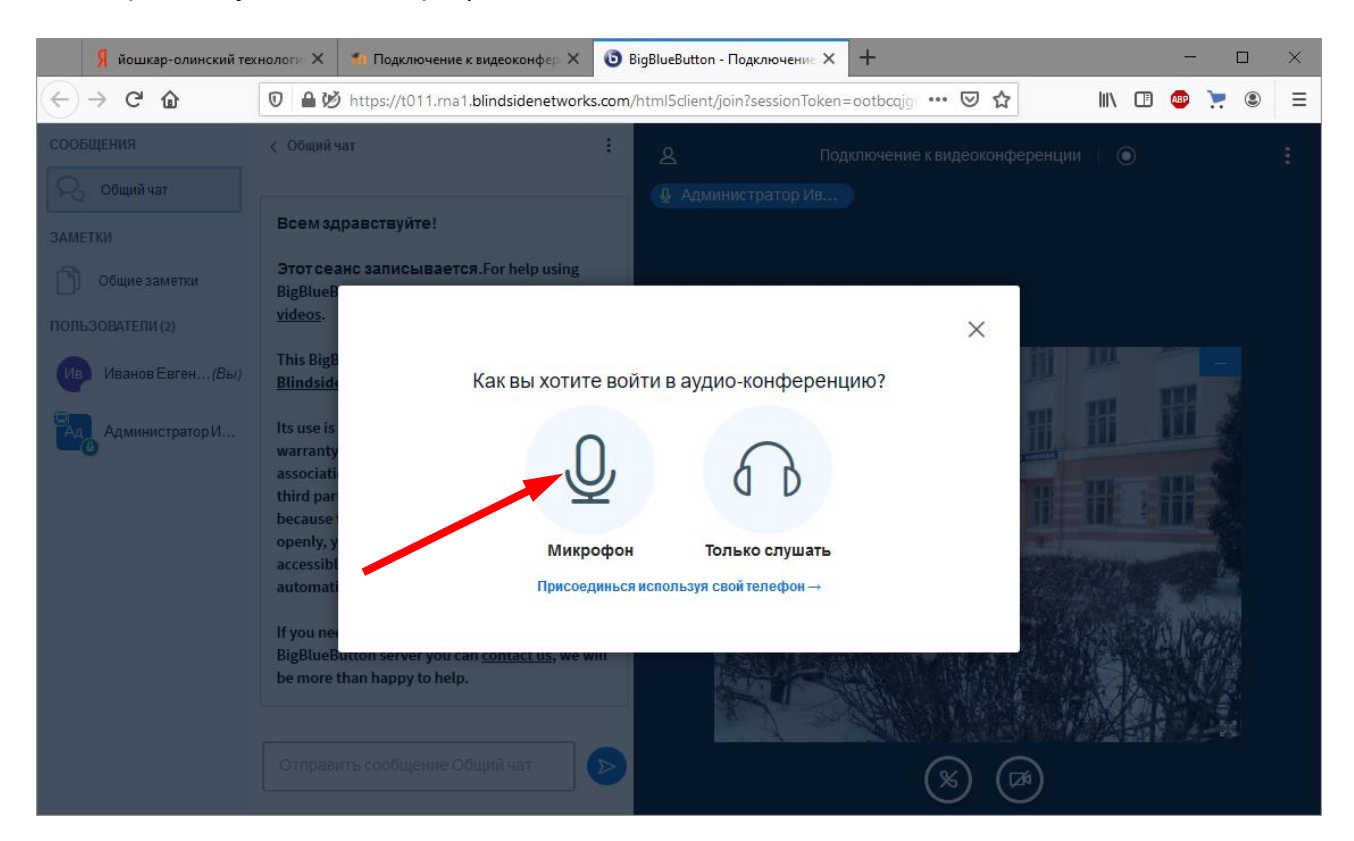

Выбираете Микрофон, и разрешаете его использование.

| Государственное бюджетное                           | е обр. 🗙 🎢 (29-02-04) Видеоконференция 🗙                                                                                       | 🗿 BigBlueButton - (29-02-04) Вид 🗙 🕂                                                                          |                                     | - 🗆 ×            |
|-----------------------------------------------------|----------------------------------------------------------------------------------------------------|----------------------------------------------------------------------------------------------------|-------------------------------------|------------------|
| $\leftrightarrow$ $\rightarrow$ C $\textcircled{a}$ | 🛛 🔒 💋 🖳 https://t009.rna1.blindside                                                                                            | enetworks.com/html5client/join?sessionToken=0                                                                 | )dv4apixgydehbgh \cdots 🗵 🏠         | ± III\ 🗉 🐵 📜 🖲 😑 |
| Соссирния<br>Сод общилат<br>ЗАМИТТИИ                | Вы разрешаете 1009.гла<br>использовать ваш микр<br>Доступ к <u>м</u> икрофону:<br>Набор микрофонов (Re<br>□ Запомнить это реше | 1.blindsidenetworks.com<br>юфон?<br>alttek: High Definition A.,,                                              | и) Видеоконференция 🥄 🌘 Вилючить за | mes) :           |
| Общие заметки                                       | английско                                                                                                    | Н <u>е</u> разрешаю                                                                                           |                                     |                  |
|                                                     | Сазрешите і<br>вали медиа<br>Вы должи раз<br>медиа-у събе<br>конференцію                                                       | BigBlueButton использовать<br>устройства<br>прешить нам использовать ваши<br>гва, чтобы учавствовать в аудио- |                                     | n<br>nine kaning |
|                                                     |                                                                                                    |                                                                                                    |                                     | - AL             |
|                                                     |                                                                                                    |                                                                                                    |                                     |                  |
|                                                     |                                                                                                    |                                                                                                    |                                     |                  |
|                                                     |                                                                                                    |                                                                                                    |                                     |                  |
|                                                     |                                                                                                    |                                                                                                    |                                     |                  |

Далее идет подключение к тесту звука. Скажите несколько слов, Вы должны услышать себя в колонках или наушниках. Если все нормально, нажимаете Да.

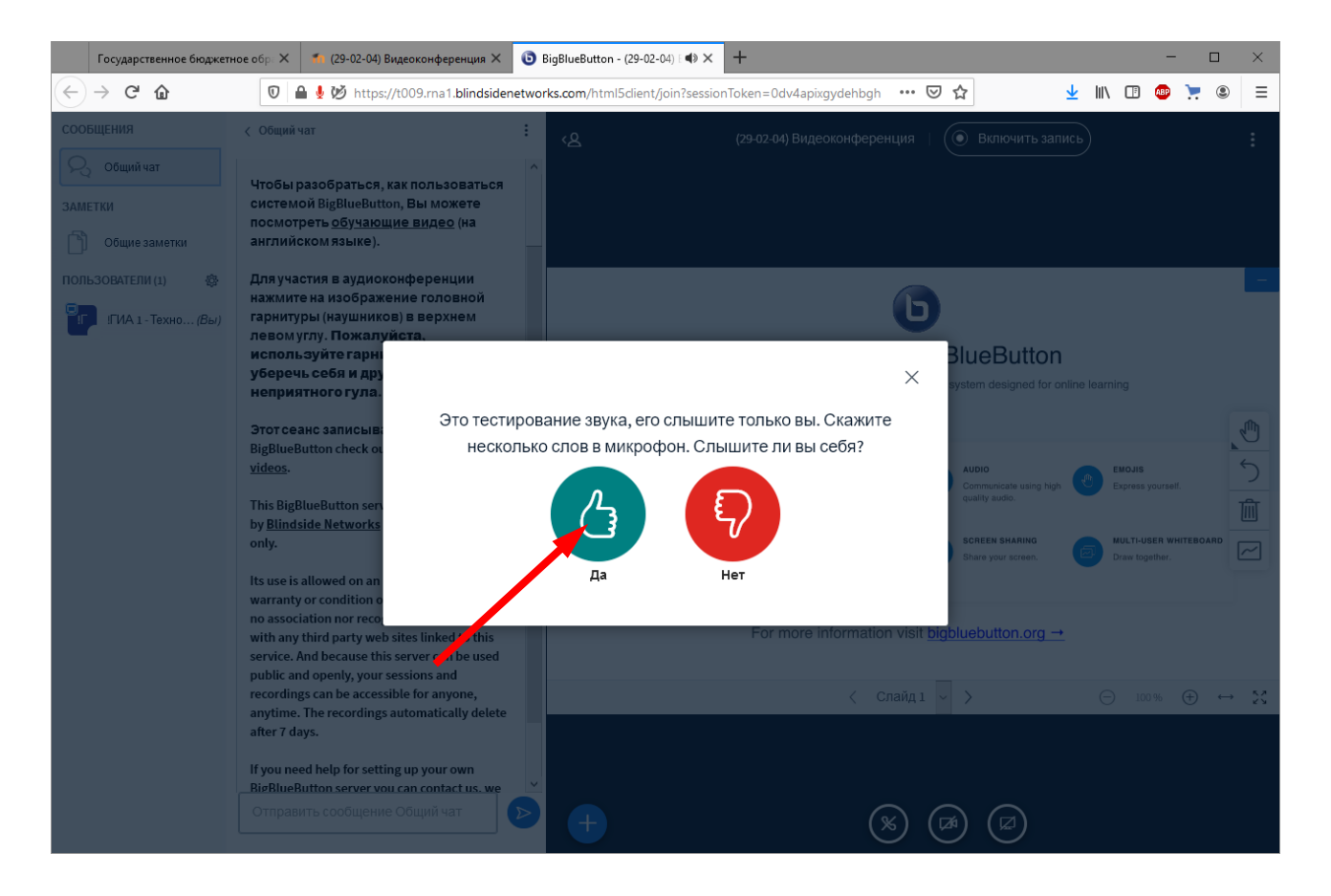

У Вас должно быть примерно так. По умолчанию все участники будут с выключенными микрофонами, если бы они были включены, был бы фон в колонках и ухудшение качества звука. Потом, когда Вам надо будет говорить, Вы его включите.

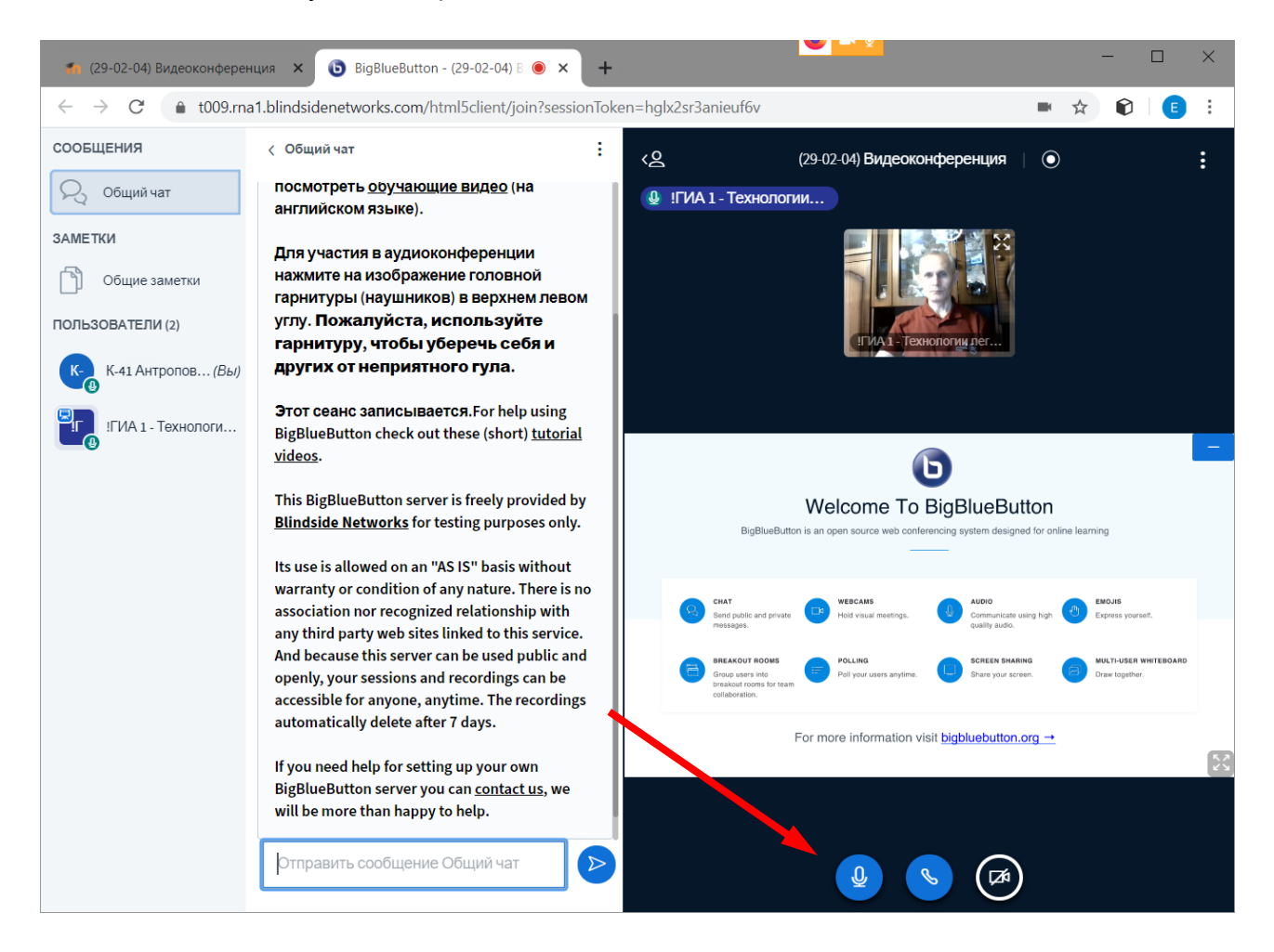

Включите свою камеру.

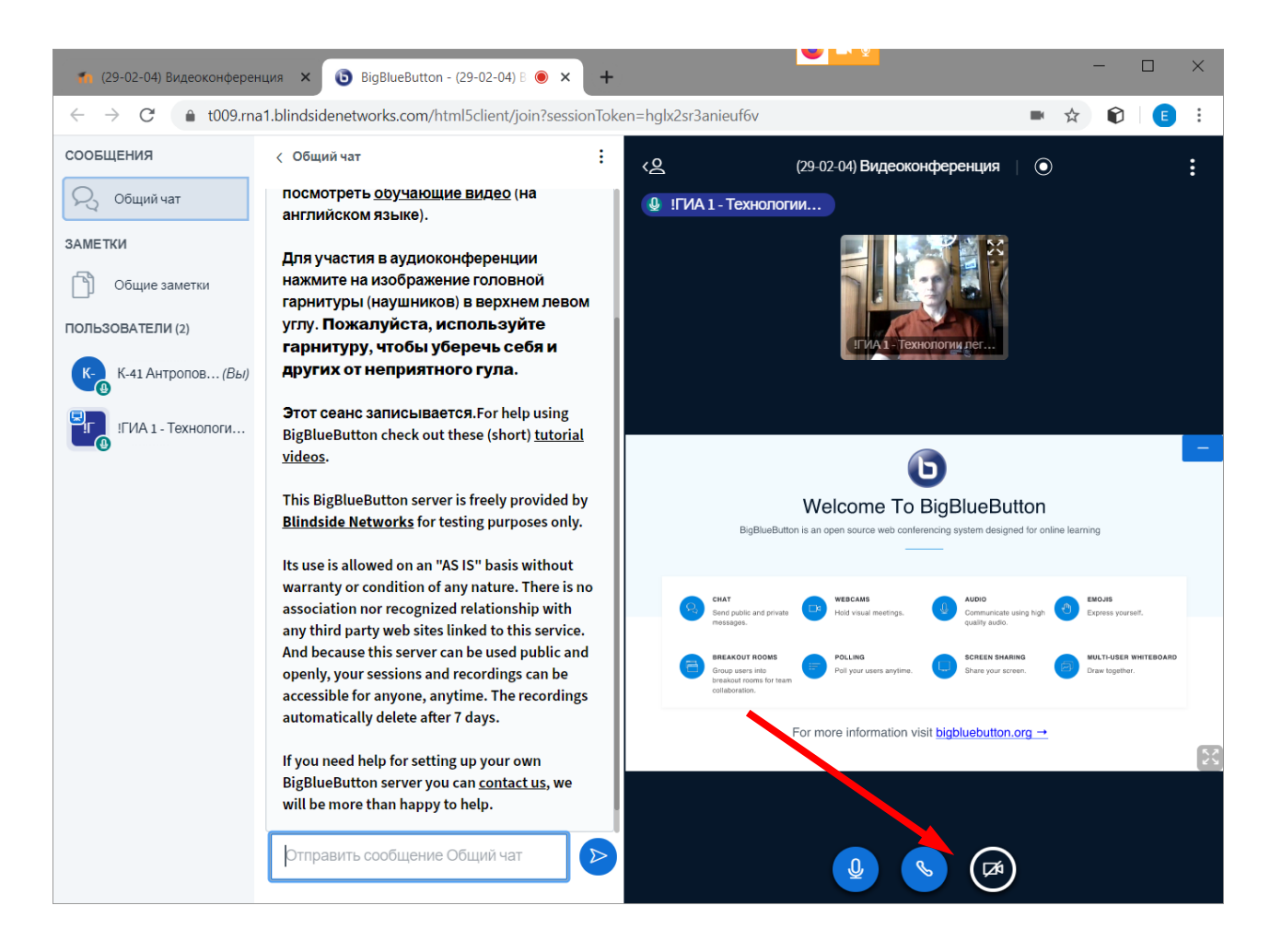

При подключении камеры внимательно следите за вопросами системы. Сначала надо разрешить использование камеры, потом «Начать трансляцию…». Можно выбрать качество картинки с Вашей камеры, Low – плохое, High – самое хорошее. Самое хорошее не выбирайте, возрастет нагрузка на систему, все равно в маленьком окошке будет видно не очень хорошо. Выбирайте Medium.

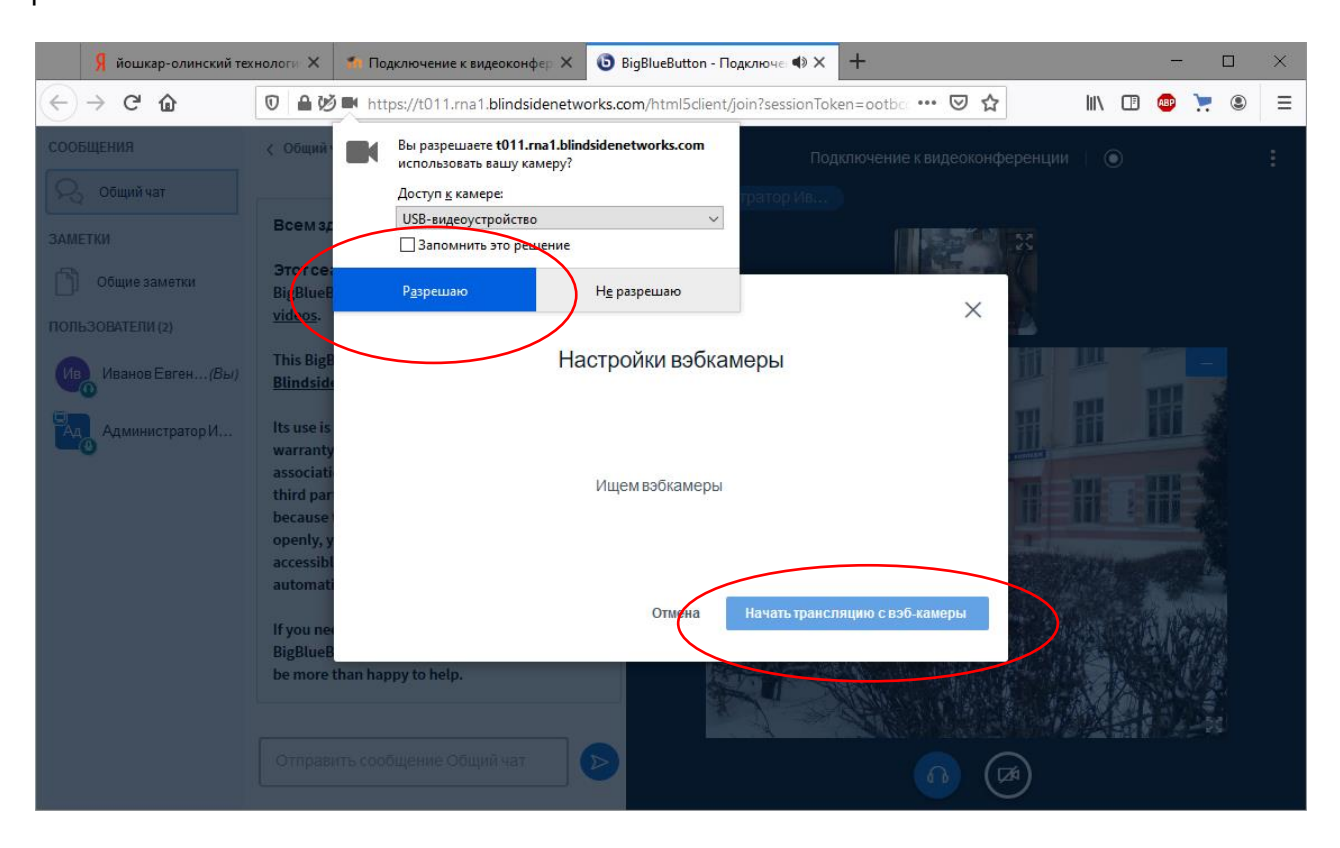

При работе можно увеличить на весь экран любого участника с его камеры, можно увеличить презентацию, можно убрать чат и т.д. В-общем, надо пробовать.

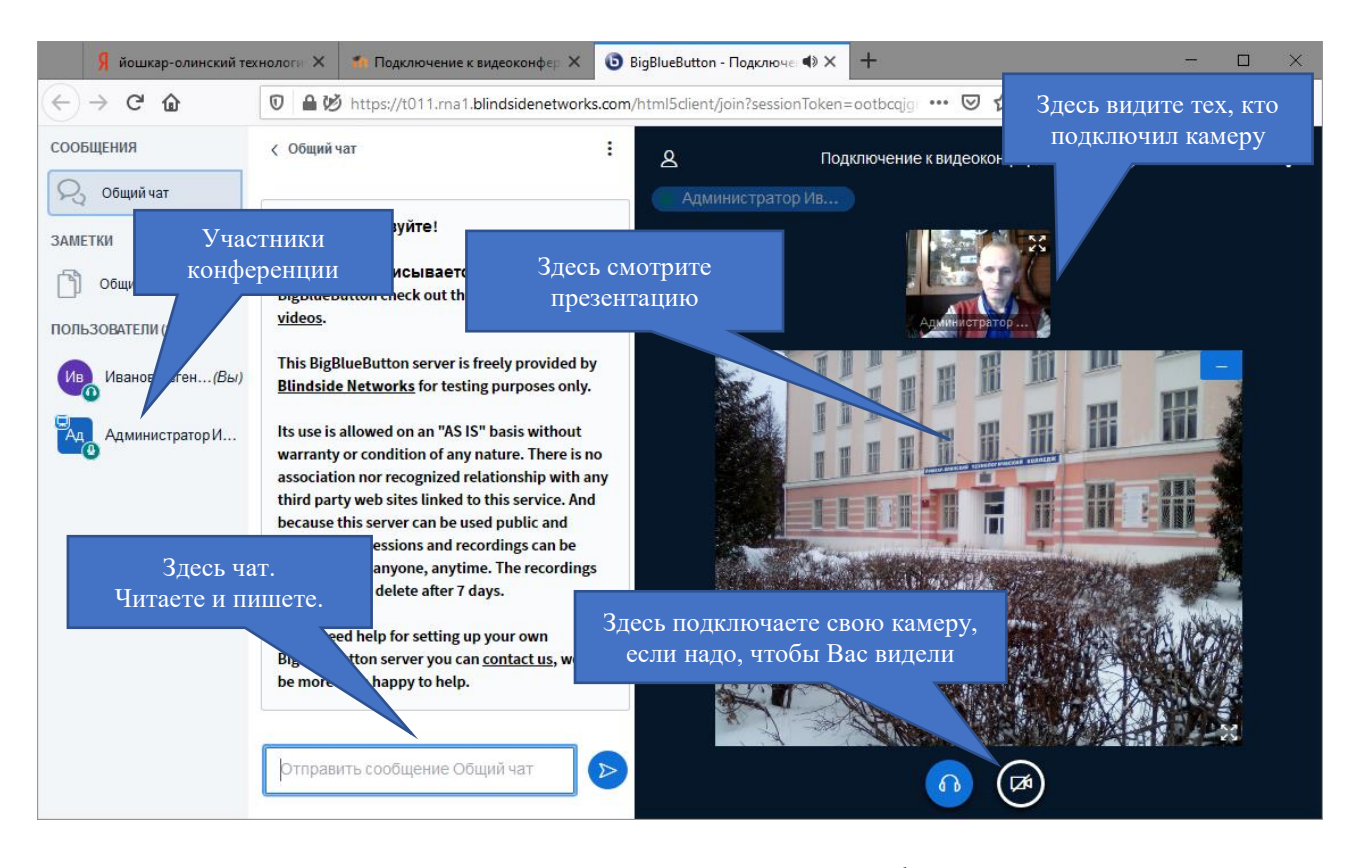

Если процесс защиты Вашего дипломного проекта требует демонстрации презентации, графиков, чертежей, их подключение производит администратор системы. Весь графический материал предварительно должен быть передан Вашему руководителю или администратору электронной почтой или каким-либо другим способом. Переключение слайдов, смену графиков и чертежей по умолчанию тоже производит администратор по Вашим командам. В процессе доклада Вы просите переключить слайд, администратор его переключает. При Вашем желании управление демонстрацией слайдов можно передать Вам, но в этом случае Вы сами берете на себя ответственность.

В процессе работы могут быть зависания системы, ухудшение качества или обрыв связи. Причин может быть много: качество интернета с обеих сторон, большая загруженность сервера, недостаточная мощность компьютера и т.д. В этом случае сначала пробуете обновить браузер клавишей F5, если не помогает закрываете окно конференции и пробуете подключиться снова.

При невозможности подключения связываетесь с экзаменационной комиссией любым доступным способом, включая мобильную связь.

## Если у Вас телефон

На телефоне с iOS (iPhone) нормально работает штатный браузер Safari. Телефон с Android тоже нормально работает со стандартным браузером. Если при пробном подключении выяснится, что браузер предупреждает о том, что он устарел или не хочет подключаться, установите Google Chrome из App Store или Google Play.

Открываете браузер, ищете moodle.yotc.ru Вводите логин и пароль.

| ••I Te | le2 RU LTE 23:11                                            | 58 % 🛃                     |
|--------|-------------------------------------------------------------|----------------------------|
| AA     | Небезопасно — mood 🤆                                        |                            |
|        | Электронные курсы ЙОТ<br>Кинтернет-верси<br>(интернет-верси | <b>К</b><br><sup>(я)</sup> |
|        | Логин                                                       |                            |
|        | Пароль                                                      |                            |
|        | 🗌 Запомнить логин                                           |                            |
|        | Вход                                                        |                            |
|        | Забыли логин или пароль?                                    |                            |
|        | В Вашем браузере должен<br>быть разрешен прием<br>cookies 🕜 |                            |
| <      | Некоторые курсы,<br>возможно, открыты для                   | G                          |

Процедура подключения к конференции, подключение микрофона и камеры не отличается от компьютера или ноутбука, только надо учитывать маленький размер экрана.

Внешний вид окна системы и назначение элементов управления тоже такой же. Единственное отличие в том, что панель с участниками конференции и текстовым чатом по умолчанию спрятаны. Их можно вывести на экран кнопкой, указанной на рисунке ниже.

На рисунке я подключался сам к себе, поэтому камеры на компьютере и телефоне показывают меня. На Вашем телефоне одна из камер будет показывать Вас. )

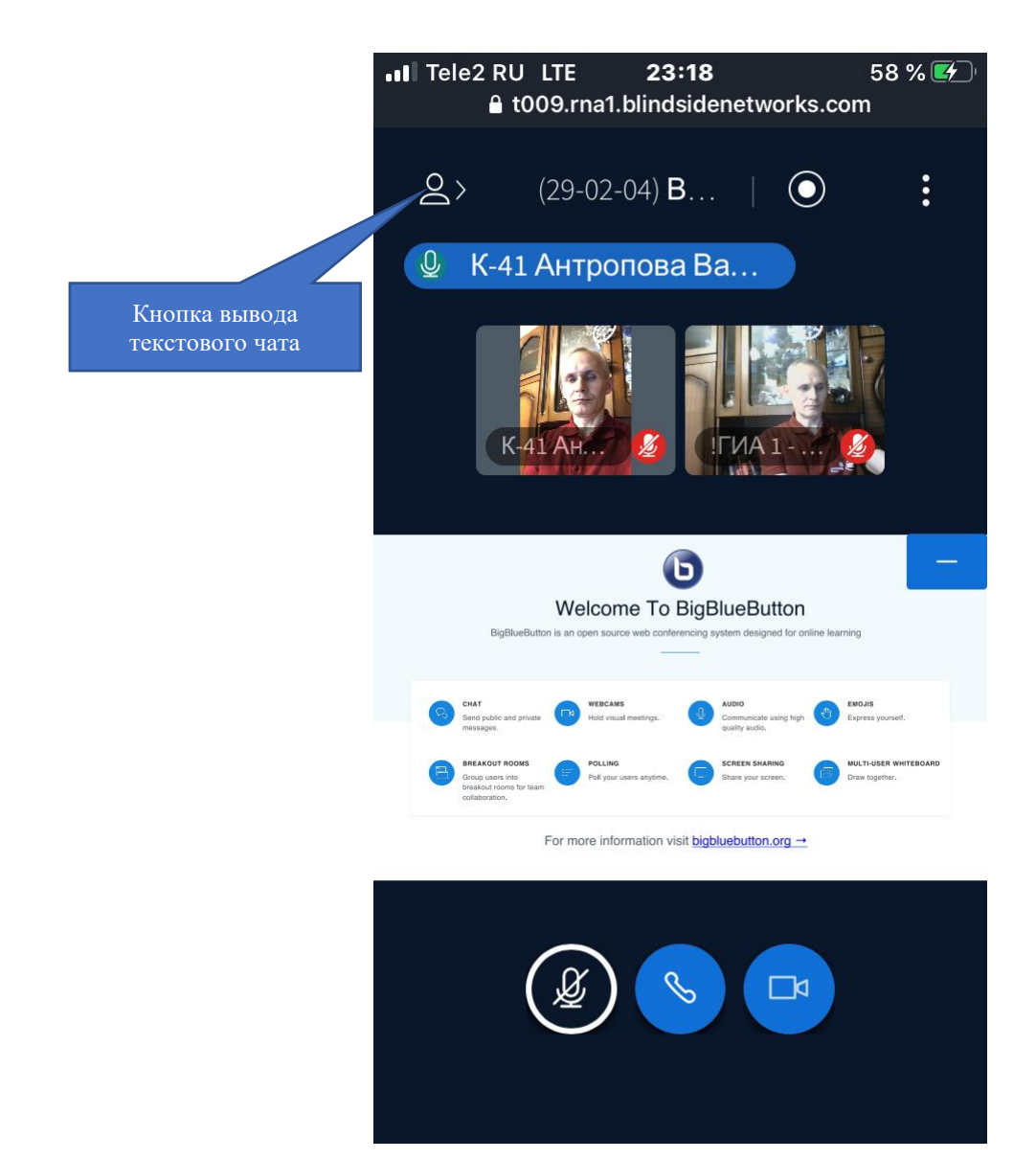